## Nulstilling af Studienet.dk app

Først skal appens nøgle til at logge ind skal slettes fra din Keychain.

- 1. Åben Spotlight (cmd+mellemrum)
- 2. Skriv Keychain og tryk ENTER
- 3. Søg efter Studienet i øverste højre hjørne
- 4. Slet de tre elementer vist på billedet nedenfor

| log ind             | Søg efter studienet     |                 |                  |         |           |  |  |
|---------------------|-------------------------|-----------------|------------------|---------|-----------|--|--|
|                     |                         |                 |                  |         |           |  |  |
|                     | Navn                    | ^ Туре          | Ændringsdato     | Udløber | Nøglering |  |  |
|                     | 🖌 Studienet.dk Password | programadgangsk | ode I dag, 13.08 |         | log ind   |  |  |
|                     | 🎾 Studienet.dk RK       | programadgangsk | ode I dag, 13.08 |         | log ind   |  |  |
|                     | 🦾 Studienet.dk Subject  | programadgangsk | ode I dag, 13.08 |         | log ind   |  |  |
|                     |                         | X               |                  |         |           |  |  |
|                     |                         |                 |                  |         |           |  |  |
|                     | Slet disse elementer    |                 |                  |         |           |  |  |
| Kategori            |                         |                 |                  |         |           |  |  |
| Alle emner          |                         |                 |                  |         |           |  |  |
| 🛴 Adgangskoder      |                         |                 |                  |         |           |  |  |
| 🔒 Sikre noter       |                         |                 |                  |         |           |  |  |
| 🛅 Mine certifikater |                         |                 |                  |         |           |  |  |
| 🔋 Nøgler            |                         |                 |                  |         |           |  |  |
| 📴 Certifikater      |                         |                 |                  |         |           |  |  |
|                     |                         |                 |                  |         |           |  |  |
|                     |                         |                 |                  |         |           |  |  |
|                     |                         |                 |                  |         |           |  |  |
|                     |                         |                 |                  |         |           |  |  |
|                     |                         |                 |                  |         |           |  |  |
|                     |                         |                 |                  |         |           |  |  |

Bagefter skal appens mappe med indstillinger slettes i Finder.

- 1. Åben Spotlight (cmd+mellemrum)
- 2. Skriv ~/Library/Containers og tryk ENTER
- 3. Slet mappen com.betterstudents.studienetdk

| •••             |      | Containers                                      |                                  |
|-----------------|------|-------------------------------------------------|----------------------------------|
| < >             |      |                                                 |                                  |
| Favoritter      | Navn |                                                 | <ul> <li>Ændringsdato</li> </ul> |
| AirDrop         |      | com.apple.stocks                                | i går 14.06                      |
| Seneste         | •    | com.apple.systempreferences.cacheAssistant      | i går 14.06                      |
| Overførsler     | •    | com.apple.TelephonyUtilities.IntentHandler      | 23. jul. 2018 13.00              |
| iCloud          | •    | com.apple.TelephonyUtilities.PhoneIntentHandler | i går 14.06                      |
| Dokumenter      | ▶ 📃  | com.apple.TextEdit                              | i går 14.06                      |
|                 | ▶ 🔚  | com.apple.tonelibraryd                          | i går 14.06                      |
| Mærker          | ▶ 📃  | com.apple.UsageTrackingAgent                    | i går 14.13                      |
| Slet denne mapp | • 📰  | com.apple.VoiceMemos                            | i går 14.06                      |
|                 | •    | com.apple.weather                               | i går 14.06                      |
|                 |      | com.apple.WeatherKitService                     | i går 14.02                      |
|                 |      | com.betterstudents.studienetdk                  | i dag 13.08                      |